## Istruzioni alle Istituzioni scolastiche statali lombarde per l'accesso a FORMISTRUZIONELOMBARDIA

## e la compilazione del form on line

## CORSI DI SPECIALIZZAZIONE SU SOSTEGNO PER CLASSI DI CONCORSO IN ESUBERO SU PROVINCIA - A.S. 2013/2014

L'indirizzo web di formistruzionelombardia, portale USR Lombardia riservato ai monitoraggi, è <u>http://www.formistruzionelombardia.it/default.aspx</u>, e lo si può raggiungere con un click sul link:

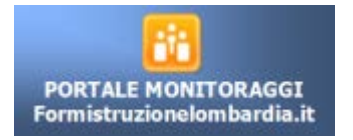

che si trova nella colonna sulla destra della home page del sito dell'Ufficio Scolastico Regionale per la Lombardia, indirizzo <u>http://www.istruzione.lombardia.gov.it/</u>.

Le credenziali per l'accesso sono quelle già in possesso delle singole Istituzioni scolastiche.

Le Istituzioni scolastiche di nuova istituzione le riceveranno via mail all'indirizzo istituzionale (CODICEISTITUTO@istruzione.it) entro la giornata di venerdì 8 novembre 2013.

Nella colonna sulla destra della home page del sito dell'Ufficio Scolastico Regionale per la Lombardia, indirizzo <u>http://www.istruzione.lombardia.gov.it/</u>, si trova anche il link:

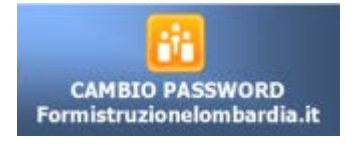

che permette il cambio password, anche nel caso in cui l'Istituzione scolastica non trovi le proprie credenziali.

Nella home page di formistruzionelombardia si trovano le istruzioni per l'accesso alla piattaforma e i link alla nota prot. n. MIUR AOODRLO R.U. 5946 del 28 maggio 2012 che illustra la seguente procedura cambio/recupero password:

- 1. Collegarsi alla pagina http://www.formistruzionelombardia.it/cambioPWD
- 2. Inserire nome utente (codice meccanografico della scuola in MAIUSCOLO) e mail istituzionale in *maiuscolo+minuscolo* (CODICE MECCANOGRAFICO@istruzione.it)
- 3. Seguire le istruzioni a video finché si presenterà una nuova pagina con "nuova password" e "conferma password"

Una volta accreditati clickare sul link <u>CORSI DI SPECIALIZZAZIONE SU SOSTEGNO PER CLASSI DI CONCORSO</u> <u>IN ESUBERO SU PROVINCIA - A.S. 2013/2014</u>. Entrati nella nuova pagina con un click sul link <u>Aggiungi nuovo</u> <u>elemento</u> si entra nella pagina seguente dedicata all'inserimento dei dati, ogni pagina un docente:

| Compilatore *                                                  | digitare COGNOME e NOME del compilatore                                                                                                    |
|----------------------------------------------------------------|----------------------------------------------------------------------------------------------------|
| Tipo domanda *                                                 | Scegliere la voce corretta tra Nuova domanda e Conferma                                                                                              |
| Cod. Meccanografico Sede Direttivo *                           | Scegliere il codice dell'Ist. Scolastica                                                                                                    |
| Codice Fiscale del Docente *                                   | digitare il CODICE FISCALE del docente titolare in Lombardia<br>a tempo indeterminato in servizio in classe in esubero<br>provinciale                |
| Cognome del docente *                                          | digitare il COGNOME del docente titolare in Lombardia a<br>tempo indeterminato in servizio in classe in esubero<br>provinciale                       |
| Nome del docente *                                             | digitare il NOME del docente titolare in Lombardia a tempo<br>indeterminato in servizio in classe in esubero provinciale                             |
| Indirizzo mail del docente *                                   | digitare indirizzo MAIL del docente titolare in Lombardia a<br>tempo indeterminato in servizio in classe in esubero<br>provinciale                   |
| Luogo di nascita del docente *                                 | digitare LUOGO di NASCITA del docente titolare in<br>Lombardia a tempo indeterminato in servizio in classe in<br>esubero provinciale                 |
| Data di nascita del docente *                                  | digitare o selezionare la DATA di NASCITA del docente<br>titolare in Lombardia a tempo indeterminato in servizio in<br>classe in esubero provinciale |
| Classe di consorso di titolarità del docente *                 | digitare la CLASSE di TITOLARITA' del DOCENTE titolare in<br>Lombardia a tempo indeterminato in servizio in classe in<br>esubero provinciale         |
| Provincia sede di titolarità *                                 | Scegliere la provincia                                                                                                    |
| Provincia di sede di servizio *                                | selezionare la provincia                                                                                                    |
| E-mail istituzione scolastica *                                | digitare MAIL dell'Istituzione Scolastica - sede di servizio                                                                                         |
| Telefono istituzione scolastica *                              | digitare il numero di TELEFONO della Segreteria                                                                                                    |
| N. anni di servizio come docente di sostegno<br>senza titolo * | Indicare il n. di anni di servizio prestato come docente di sostegno senza titolo specifico negli ultimi 5 anni                                      |
| N. corsi di sostegno frequentati *                             | Indicare il n. di corsi di sostegno frequentati organizzati da<br>USR                                                                                |

Terminata la compilazione un click sul link "Salva", che si trova in fondo alla pagina, salva i dati nell'apposito database.

Per problemi tecnici o di compilazione mandare una mail all'indirizzo domenica.talarico@istruzione.it.